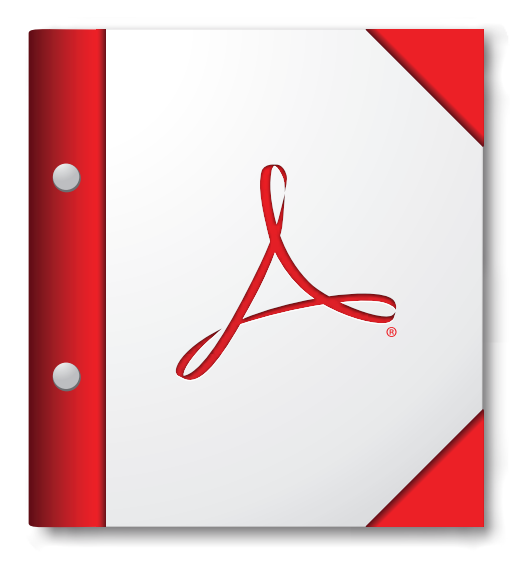

Para obtener la mejor experiencia, abra esta cartera PDF en Acrobat 9 o Adobe Reader 9, o en alguna versión posterior.

¡Consiga Adobe Reader ahora!